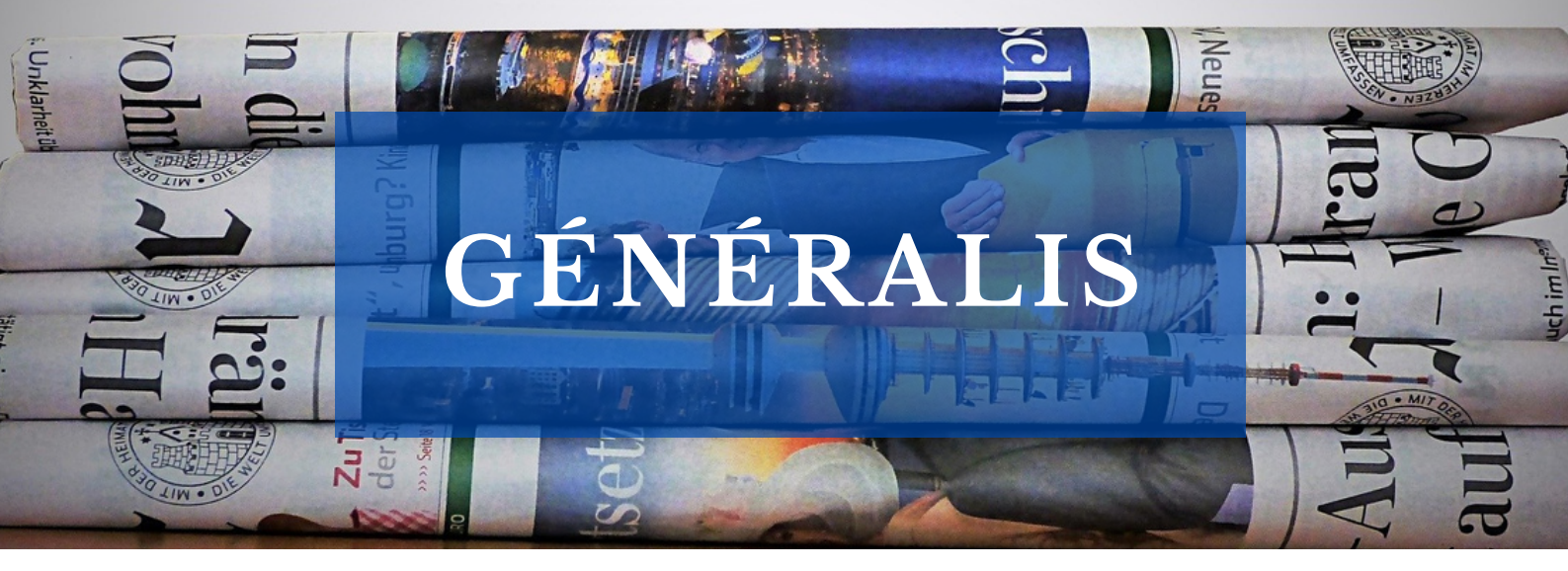

## Le saviez-vous ?

Les bibliothèques de l'UT3 mettent à votre disposition un accès à Généralis.

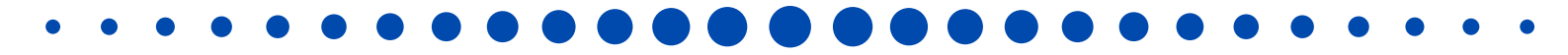

## Généralis

Le meilleur des revues et magazines pour s'informer et se cultiver.

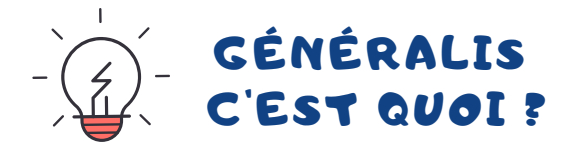

Une base de données qui analyse, sélectionne et trie des articles de presse française d'information générale parmi plus de 240 revues et magazines.

Elle vous permet de consulter des articles en texte intégral, de les imprimer ou de lire uniquement leur résumé.

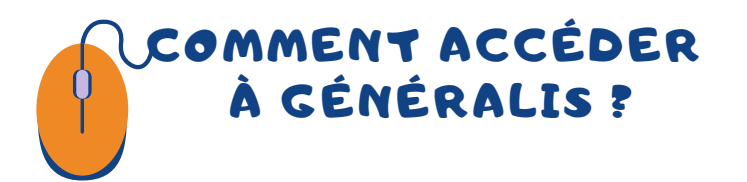

Rendez-vous sur le site des bibliothèques de l'UT3 :

## https://bibliotheques.univ-tlse3.fr/

Dans le menu "**Accéder aux ressources**", sélectionnez "**Bases de données/Encyclopédie**" pour afficher la liste alphabétique des ressources.

Dans l'onglet "**Généralis**", cliquez sur "**Accéder à la ressource**". Vous pouvez aussi vous connecter à distance avec votre login et mot de passe de l'IUT.

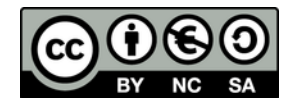

## COMMENT EFFECTUER UNE RECHERCHE?

Sur la page d'accueil, vous pouvez directement accéder à la **recherche simple** en indiquant vos mots-clés dans la barre de recherche proposée.

Vous pouvez aussi utiliser la **recherche avancée** afin de combiner plusieurs critères de recherche : motsclés, thèmes, période de parution, auteur, mots du titre d'article, revues et magazines.

| XXX                  |          |      | XX  | K |
|----------------------|----------|------|-----|---|
|                      |          |      |     |   |
| M Tous les mots      |          |      | -   |   |
|                      |          |      |     |   |
| Ø Thèmes             |          |      |     |   |
|                      |          |      |     |   |
|                      |          |      |     |   |
| D Période de paruti  | ion      |      | • > |   |
| Ø Auteur             |          |      | •   |   |
| T Mot(s) du titre de | Tarticle |      |     |   |
| Revues et magaz      | Ines     |      | •   |   |
| AL.                  |          | HPS7 | ZAN |   |

Vous pouvez ensuite affiner vos résultats grâce aux filtres proposés (thèmes, revues et magazines, date, ...).

Dans la liste des résultats, vous avez accès aux références des articles, à leur résumé, ainsi qu'aux thèmes abordés en cliquant sur **Voir plus**. Un clic sur un thème vous permet de rebondir sur une **nouvelle recherche** autour de ce thème.

Selon les articles, vous pourrez les imprimer ou les consulter directement en pdf.

| ADOUTER AU PANIES  | O CRÉER UNE ALERTE POUR CETTE RECHERCHE                                                                                                    | Votre recherche                                                                                                    |
|--------------------|----------------------------------------------------------------------------------------------------|----------------------------------------------------------------------------------------------------|
|                    | Special collectivités locales. L'investissement vert doit passer l'hiver<br>Moliteur des travaux publics et du bâlment (Le) n° (21 In overbier 202 p. 8, 15-12, 1+42, 25-24, 28<br>Por les maines de france, en compte du 27 au 34 november, la planfilication néologique se haute se nur de l'inflution et su manque du viabilité sur les moyens. Sommaire, Les investissements verts à l'épreuve de la crise. Obier Sichet, directeur de la banque des trabalités :: Sea mandaque de trabalités :: Sea mandaque de trabalités : Les tramabous némosis, entièléme de la transition. Le Chronovéle grandbiais, modifie urbais. Annénagement : Mouans-Santous sême les graines de la transition. Le Chronovéle grandbiais, modifie urbais. Annénagement : Mouans-Santous sême les graines de la transition. Le Chronovéle grandbiais, modifie urbais. Annénagement : Mouans-Santous sême les graines de la transition. Le Chronovéle grandbiais, modifie urbais. Annénagement : Mouans-Santous sême les graines de la transition. Le Chronovéle grandbiais, modifie urbais. Annénagement : Mouans-Santous sême les graines de la transition. Le Chronovéle grandbiais, modifie urbais. Annénagement : Mouans-Santous sême les graines de la transition. Le Chronovéle grandbiais, modifie urbais. Annénagement : Mouans-Santous sême les graines de la transition. Le Chronovéle grandbiais, modifie urbais. Annénagement : Mouans-Santous sême les graines de la transition. Le Chronovéle grandbiais, modifie urbais. Annénagement : Mouans-Santous sême les graines de la transition. Le Chronovéle grandbiais, modifie urbais. Annénagement : Mouans-Santous sême les graines de la transition. Le Chronovéle grandbiais, modifie urbais. Annénagement : Mouans-Santous sême les graines de la transition. Le Chronovéle grandbiais, modifie urbais. Annénagement : Mouans-Santous sême les graines de la transition. Le chronovéle grandbiais, modifie urbais. Annénagement : Mouans-Santous sême les graines de la transition. Le chronovéle grandbiais, modifie urbais. Annénagement : Mouans-Santous sême les graines de l | Sobriété énergétique                                                                                                    |
| •                  | Consider Fardice     Consider Fardice     Cons         | TRANSITION ECOLOGIQUE (3)<br>DECROSSANCE SOUTINUELE (3)<br>ENNELCES BENOUVLARES (3)<br>SIMULCIT VOLORINARE (1)<br>CONSOMMATION (2)<br>WHY PER |
| spectra policies 7 | CONSULTER LE PUP<br>Autor après-pétrole ?<br>Caliera français (Ann n' 40 ° 01 novembre 2022 p.01-97, 97-00<br>Toble Invalidation de comardie de Caliera français et de compender à quelles conditions cette mutation profinde et réalisable et quels râles pouvert avoir les pouvoirs publics, les industries commerces pour réaliser are<br>socies une transition évergénique devenue un impetent. Commerce : cuerrei du pétrois, entre impetant d'econorique et urgence écologique. Quelles politiques face à la dépendance energétique ? Cand entretein exec Magail Reglezza-201<br>dougraphe : une politique rancice de la dépendance energétique ? Cand entretein exec Magail Reglezza-201<br>Vor prix                                                                                                    |                                                                                                    |
|                    | Imprimer L'ARTICLE  Saint-Malo saoulée par une Route du Rhum XXL  Me magazine du Monde n° 560 29 octobre 202 p.24.26  Ruis de batevaux, plus de viditarius, un village digut plus étendus. A heure de la crite climatique et des inclusions à la sobriété énergétique, Malouina, skippeurs et ONG déroncent une De édition surdimensionnée de la course tanastaturdique, qui quittraire la port de sinder tante de la course tanastaturdique, qui quittraire la port de néovembre.  Ver plus Strayment Farticle P O O O O                                                                                                    | CHALENCE (S) (2)<br>ECHOS WEEK-END (LES) (2)<br>ECHOS WEEK-END (LES) (2)<br>ECHOSES (S) (2)<br>EXPRESS (S) (2)<br>HATCEN (2)<br>Voir plus     |
|                    | Sobriété énergétique. Les aéroports régionaux se cherchent un avenir<br>Cazatte des communes, des départements, des régions (La) n° 2637 24 octobre 2022 pp.8-90<br>D'un oble, un appei à la sobriété, relayé par la président d'Aéroports de Puris Nú-mème. De l'autre, des élus locaux qui tiennent coûte que coûte à leur plateforme. Les aéroports régionaux sont dans le viseur de certains élus écologistes et d<br>colectifs cloyens. Quelquent données chilfrées.<br>Voir plus Sumprimer l'article P O C C                                                                                                    |                                                                                                    |